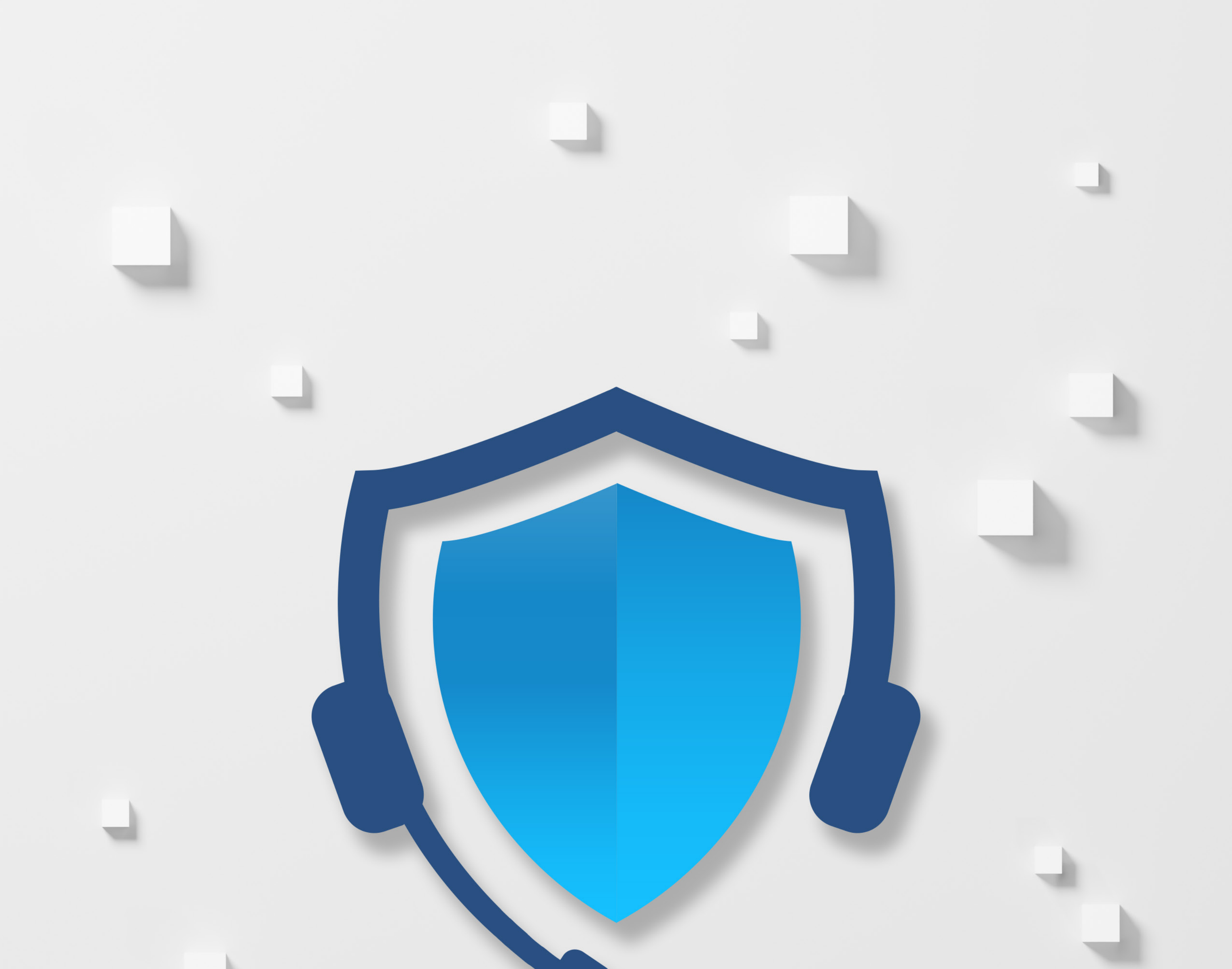

# RELEASE NOTES **SipPROT 5.1**

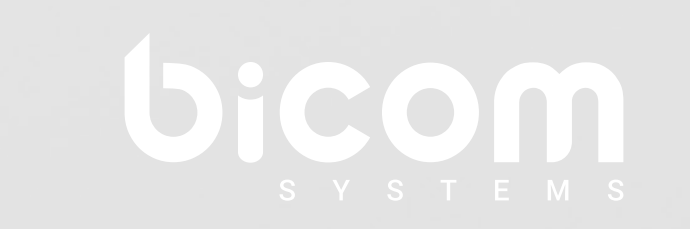

wiki.bicomsystems.com

### **Table of Contents**

| FI | EATURES                                        | . 1      |
|----|------------------------------------------------|----------|
|    | sipPROT Dashboard                              | 1        |
|    | Attack Logs                                    | . 2      |
|    | IP Addresses Lists - Improved Dynamic Denvlist | - 4      |
|    | Settings                                       | 5        |
|    | Notifications                                  | <br>6    |
|    | Renorting Service                              | . 0      |
| R  | ua Eivae 8. Improvemente                       | . /<br>Q |
| D  | uy rikes a improvements                        | . J      |

#### FEATURES

sipPROT 5.1 comes with a complete makeover, including various enhancements, a faster in-memory database and an updated user interface aimed at boosting the overall functionality and user experience of sipPROT.

#### sipPROT Dashboard

The sipPROT Dashboard was added to provide a clear overview of blocked attacks, Geo-IP data and overall health status of the firewall.

The attacks per endpoint chart shows the number of attacks for each VPS on the system, or rather, their IPs that were under attack. Hovering on each bar will display the number of attacks which helps administrators see which VPS is most susceptible to them.

The Most Blocked Countries chart shows the number of IPs that were blocked from each country so that administrators can use the data to adjust geo-ip protection policies accordingly.

The Blocked Countries Heatmap visually illustrates the countries with the highest number of blocked IP addresses with the intensity of the color indicating the severity of IP address blocks. The darker the color, the greater the number of blocked IPs.

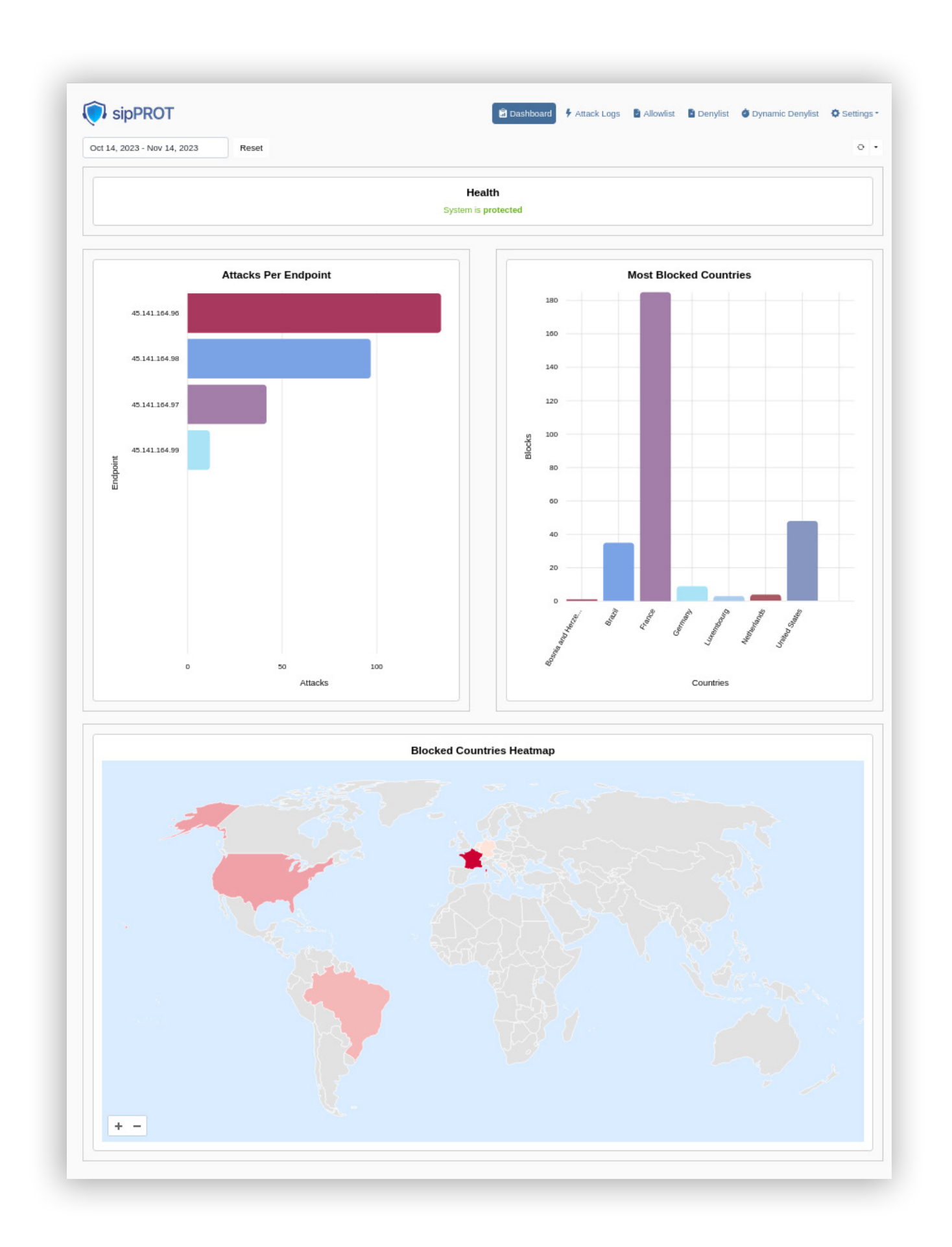

#### **Attack Logs**

sipPROT's Attack Logs will display logs of all SIP attacks on the system with the intention to provide a better insight into the security of the entire system and allow administrators to apply additional measures if necessary.

| SipPROT               |                     | 🗟 Das                                           | hboard 🗲 Attack Logs 🖻 Allowlist | 🖻 Denylist 💣 Dynamic Denylist 🔅 S | Settings 🕶 |
|-----------------------|---------------------|-------------------------------------------------|----------------------------------|-----------------------------------|------------|
| Attack Logs           |                     |                                                 |                                  |                                   |            |
| Search                | AttackType          | <ul> <li>Oct 10, 2023 - Oct 17, 2023</li> </ul> | Reset                            | Show 15 Per Page ▼                | ۰ -        |
| Attacker IP Address 🗘 | Victim IP Address 0 | Attack Type 🗘                                   | User Agent 0                     | Time 0                            |            |
| ∨ 89.239.39.42        | 45.141.164.98       | REGISTER                                        | VaxSIPUserAgent/3.5              | Oct 8, 2023 18:11:05 CEST         | Ľ          |
| Host Name SW-public1  |                     | sipPROT Version                                 | 5.1.0+build.1160.rev.3071795     |                                   |            |
| Geo Protection 🛛 📀    |                     | Kernel Version                                  | 5.15.103-commsware-00013-gc005a  | 5174808                           |            |
| > 45.95.146.4         | 45.141.164.98       | REGISTER                                        | РВХ                              | Oct 8, 2023 17:55:30 CEST         | Ű          |
| > 89.239.39.42        | 45.141.164.96       | REGISTER                                        | VaxSIPUserAgent/3.5              | Oct 8, 2023 17:07:36 CEST         | Ĉ          |
| > 89.239.32.85        | 45.141.164.96       | REGISTER                                        | VaxSIPUserAgent/3.5              | Oct 8, 2023 13:35:01 CEST         | ů          |
| > 89.239.32.85        | 45.141.164.96       | REGISTER                                        | VaxSIPUserAgent/3.5              | Oct 8, 2023 12:32:47 CEST         | Ľ          |
| > 89.239.32.85        | 45.141.164.96       | REGISTER                                        | VaxSIPUserAgent/3.5              | Oct 8, 2023 11:31:31 CEST         | Ē          |
| > 45.143.9.130        | 45.141.164.98       | REGISTER                                        | Cisco UCM 12.0.1                 | Oct 8, 2023 06:04:36 CEST         | Ĉ          |
| > 45.143.9.130        | 45.141.164.96       | REGISTER                                        | friendly-scanner                 | Oct 8, 2023 02:58:02 CEST         | ů          |
| > 198.50.119.225      | 45.141.164.98       | REGISTER                                        | FPBX                             | Oct 8, 2023 01:51:03 CEST         | Ĉ          |
| > 45.143.9.130        | 45.141.164.97       | REGISTER                                        | friendly-scanner                 | Oct 8, 2023 00:52:03 CEST         | Ů          |
| > 198.50.119.225      | 45.141.164.97       | REGISTER                                        | FPBX                             | Oct 8, 2023 00:40:22 CEST         | ů          |
| > 198.50.119.225      | 45.141.164.98       | REGISTER                                        | FPBX                             | Oct 7, 2023 23:31:54 CEST         | Č          |
| > 45.143.9.142        | 45.141.164.97       | REGISTER                                        | friendly-scanner                 | Oct 7, 2023 15:37:58 CEST         | Ĉ          |
| > 45.143.9.142        | 45.141.164.96       | REGISTER                                        | Cisco UCM 12.0.1                 | Oct 7, 2023 00:07:56 CEST         | ů          |
| > 167.172.180.195     | 45.141.164.98       | REGISTER                                        | FPBX                             | Oct 6, 2023 23:03:32 CEST         | Ĉ          |
| 79 total              |                     |                                                 |                                  | I < 1 2 3 4 5                     | > >        |

The logs will show the attacker's and the victim's IP addresses, the attack type, the user agent and the date and time of the attack. By clicking on the symbol in front of each log, administrators can find more information, namely on which host the attack was detected, whether Geo-IP protection is available on that host and the host's sipPROT and kernel versions.

The logs can be filtered either by utilizing the search bar or by choosing the attack type to be presented from the drop down menu next to the bar.

sipPROT's attack logs will differentiate between two types of attack, REGISTER and OPTIONS.

| Attack Logs           |               |                            |                  |                           |     |
|-----------------------|---------------|----------------------------|------------------|---------------------------|-----|
| earch                 | Attack Type   | Nov 8, 2023 - Nov 21, 2023 |                  | Reset 15 Per Page         | • • |
| Attacker IP Address 0 | REGISTER      | Attack Type 0              | User Agent 0     | Time 0                    |     |
| 74.208.230.22         | OPTIONS       | OPTIONS                    | friendly-scanner | Nov 18, 2023 21:14:32 CET | Ĉ   |
| 74.208.230.22         | 45.141.164.99 | OPTIONS                    | friendly-scanner | Nov 18, 2023 21:14:32 CET | Ů   |
| 74.208.230.22         | 45.141.164.97 | OPTIONS                    | friendly-scanner | Nov 18, 2023 15:47:50 CET | ľ   |
| 74.208.230.22         | 45.141.164.99 | OPTIONS                    | friendly-scanner | Nov 18, 2023 15:47:50 CET | Ű   |
| 74.208.230.22         | 45.141.164.96 | OPTIONS                    | friendly-scanner | Nov 18, 2023 15:47:50 CET | Ů   |
| 85.239.236.254        | 45.141.164.99 | OPTIONS                    | friendly-scanner | Nov 18, 2023 15:34:03 CET | Ľ   |
| 85.239.236.254        | 45.141.164.97 | OPTIONS                    | friendly-scanner | Nov 18, 2023 15:34:03 CET | Ľ   |
| 212.129.52.45         | 45.141.164.96 | REGISTER                   | pplsip           | Nov 15, 2023 13:10:20 CET | Ľ   |
| 212.129.55.10         | 45.141.164.98 | REGISTER                   | pplsip           | Nov 15, 2023 13:10:17 CET | Ľ   |
| 212.129.52.45         | 45.141.164.96 | REGISTER                   | pplsip           | Nov 15, 2023 13:09:51 CET | Ľ   |
| 212.129.55.10         | 45.141.164.98 | REGISTER                   | pplsip           | Nov 15, 2023 13:09:46 CET | Č   |
| 212.129.52.45         | 45.141.164.96 | REGISTER                   | pplsip           | Nov 15, 2023 11:52:15 CET | Ľ   |
| 212.129.55.10         | 45.141.164.98 | REGISTER                   | pplsip           | Nov 15, 2023 11:52:01 CET | Ĉ   |
| 104.225.219.109       | 45.141.164.99 | OPTIONS                    | friendly-scanner | Nov 14, 2023 16:10:10 CET | Ľ   |

Known user agents will be singled out on the logs. Logs are kept for three months.

| SipPROT               |                     | 🖁 Dashboard 🥊                 | Attack Logs  | Denylist | 🌢 Dynamic Denylist | Settings • |
|-----------------------|---------------------|-------------------------------|--------------|----------|--------------------|------------|
| Attack Logs           |                     |                               |              |          |                    |            |
| Search                | AttackType          | - Oct 19, 2023 - Oct 26, 2023 | Reset        |          | Show 15 Per F      | Page 🔹 🕂 🔹 |
| Attacker IP Address 0 | Victim IP Address 0 | Attack Type 0                 | User Agent ≎ | Tir      | me ≎               |            |

| >            | 23.226.138.26   | 45.141.164.107 | OPTIONS  | friendly-scanner | Oct 26, 2023 08:04:19 CEST | Ũ |
|--------------|-----------------|----------------|----------|------------------|----------------------------|---|
| >            | 96.44.142.14    | 45.141.164.106 | OPTIONS  | friendly-scanner | Oct 26, 2023 04:59:02 CEST | Ũ |
| >            | 45.155.91.237   | 45.141.164.106 | OPTIONS  | friendly-scanner | Oct 26, 2023 02:52:02 CEST | Ũ |
| >            | 143.255.183.112 | 45.141.164.107 | OPTIONS  | friendly-scanner | Oct 26, 2023 02:36:19 CEST | Ũ |
| $\mathbf{x}$ | 96.44.142.14    | 45.141.164.111 | OPTIONS  | friendly-scanner | Oct 25, 2023 23:12:48 CEST | Ů |
| >            | 45.155.91.237   | 45.141.164.120 | OPTIONS  | friendly-scanner | Oct 25, 2023 21:28:01 CEST | Ũ |
| >            | 69.174.102.30   | 45.141.164.106 | REGISTER | PBX              | Oct 25, 2023 21:22:29 CEST | Ů |
| >            | 23.226.138.26   | 45.141.164.106 | OPTIONS  | friendly-scanner | Oct 25, 2023 20:16:43 CEST | Ű |
| >            | 69.174.102.30   | 45.141.164.120 | REGISTER | PBX              | Oct 25, 2023 20:11:33 CEST | Ů |
| >            | 69.174.102.30   | 45.141.164.106 | REGISTER | PBX              | Oct 25, 2023 19:04:23 CEST | Ů |
| >            | 40.76.249.22    | 45.141.164.106 | REGISTER | pplsip           | Oct 25, 2023 18:24:18 CEST | Ũ |
| >            | 45.155.91.237   | 45.141.164.106 | OPTIONS  | friendly-scanner | Oct 25, 2023 17:55:38 CEST | Ů |
| >            | 96.44.142.14    | 45.141.164.106 | OPTIONS  | friendly-scanner | Oct 25, 2023 17:34:59 CEST | Ű |
|              |                 |                |          |                  |                            |   |

### **IP Addresses Lists - Improved Dynamic Denylist**

The dynamic denylist functionality has been further enhanced so that when an address is dynamically blocked on one host, that information is shared among all hosts within the cluster.

Addresses that end up permanently blocked through the dynamic denylist functionality (by exceeding the block threshold) will appear in the denylist.

The dynamic denylist has been further enhanced so it shows the user agent device of the blocked address. If it's a known user agent device, it will appear in bold letters.

| 🔊 sipPROT            |               | 🗂 Dashboard   | Attack Logs Allowlist | Denylist 🌢 Dynamic De | nylist 🌣 Settings 🕶 |
|----------------------|---------------|---------------|-----------------------|-----------------------|---------------------|
| Manage Dynamic       | Denylist      |               |                       |                       | Remove              |
| Search               | Country       | Reset         |                       | Show 1                | 5 Per Page 🔹 😔 💌    |
| IP Address ^         | Country 0     | Attack Type 0 | User Agent 0          | Unblock In 0          | Actions             |
| □ > 45.143.9.131     | United States | REGISTER      | Cisco                 | 57m 27s               | ×                   |
| □ > 45.155.91.237    | Poland        | OPTIONS       | friendly-scanner      | 2m 54s                | ×                   |
| 0 selected / 2 total |               |               |                       |                       |                     |
|                      |               |               |                       |                       |                     |
|                      |               |               |                       |                       |                     |

Release Notes

### Settings

General sipPROT settings can be found under Settings  $\rightarrow$  Firewall.

The Host menu provides sipPROT with information for each host in the cluster. Administrators will be able to monitor the health of sipPROT and the Geo-IP service on each host. They will be able to exclude a host from sipPROT with a single click.

| 📢 sipPROT               |                 |                        | 🗂 Dashboard       | Attack Logs    | Allowlist | Denylist 🗈 | Oynamic Denylist | 🌣 Settii  | ngs 🕶     |
|-------------------------|-----------------|------------------------|-------------------|----------------|-----------|------------|------------------|-----------|-----------|
| SIP Ports:              |                 |                        |                   |                |           |            |                  | Tirev 🗘   | wall      |
| × 5060                  |                 |                        |                   |                |           |            |                  | E Hos     | S         |
| SIP Blocking Rule:      |                 |                        |                   |                |           |            |                  | A Noti    | fications |
| 10                      |                 |                        |                   |                |           |            | bad registratio  | ns per mi | nute      |
| Dynamic Block Time:     |                 |                        | Blo               | ock Threshold: |           |            |                  |           |           |
| 1 Hour                  |                 |                        | × 3               | }              |           |            |                  |           |           |
| Blocked User Agents:    |                 |                        |                   |                |           |            |                  |           |           |
| × friendly-scanner ×    | sipsak × Elite  |                        |                   |                |           |            |                  |           | ×         |
| Geo Protection:         | Enabled         |                        |                   |                |           |            |                  |           |           |
| Policy:                 | 🔿 Allow 💿 Deny  |                        |                   |                |           |            |                  |           |           |
| Countries:              |                 |                        |                   |                |           |            |                  |           |           |
|                         |                 |                        |                   |                |           |            |                  |           | •         |
| IP Geolocation by DB-IP |                 |                        |                   |                |           |            | Version: 2023-11 | ⊖Upda     | te DB     |
| Additional Protection:  | TFTP Protection | DNS Protection         |                   |                |           |            |                  |           |           |
| Notifications:          | Enabled Send    | I Daily Attack Summary | Send Log For Ever | y Attack       |           |            |                  |           |           |
| Mail Recipients:        |                 |                        |                   |                |           |            |                  |           |           |
| mail@provider.com       |                 |                        |                   |                |           |            |                  |           |           |

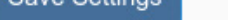

sipPROT v5.2.0 (build.1327.rev.5dd9b4a)

### Notifications

sipPROT administrators will be able to configure SMTP settings for notifications sent out by sipPROT.

|                           | 📓 Dashboard | Attack Logs | Allowlist | Denylist | Dynamic Denylist | Settings      |
|---------------------------|-------------|-------------|-----------|----------|------------------|---------------|
| Notification Settings     |             |             |           |          |                  | SMTP -        |
| SSL Encryption: • Enabled |             |             |           |          |                  |               |
| mail.bicomsystems.com     |             |             |           |          |                  |               |
| Port:                     |             |             |           |          |                  |               |
| 465                       |             |             |           |          |                  |               |
| User:                     |             |             |           |          |                  |               |
| systems@bicomsystems.com  |             |             |           |          |                  |               |
| Password:                 |             |             |           |          |                  |               |
|                           |             |             |           |          |                  |               |
|                           |             |             |           |          |                  |               |
|                           |             |             |           |          |                  | Save Settings |
|                           |             |             |           |          |                  |               |

Under Firewall settings administrators can enter the email addresses of all sipPROT notification recipients.

At the moment, sipPROT only supports SMTP for sending out notifications.

| 💭 sipPROT                                                                                                    | 🗟 Dashboa                                                                 | rd 🕴 Attack Logs  | Allowlist | Denylist | Oynamic Denylist | 🗢 Settings 🕶                   |
|----------------------------------------------------------------------------------------------------|---------------------------------------------------------------------------|-------------------|-----------|----------|------------------|--------------------------------|
| SID Date:                                                                                                    |                                                                           |                   |           |          |                  | Tirewall                       |
|                                                                                                    |                                                                           |                   |           |          |                  | E Hosts                        |
|                                                                                                    |                                                                           |                   |           |          |                  | A Notifications                |
|                                                                                                    |                                                                           |                   |           |          | had as sistenti  |                                |
| 10                                                                                                    |                                                                           | Deak Threehold    |           |          | bad registratio  | ons per minute                 |
|                                                                                                    |                                                                           | Slock Infestiola: |           |          |                  | -                              |
| 1 Hour                                                                                                    | *                                                                         | 3                 |           |          |                  |                                |
| Blocked User Agents:                                                                                                    |                                                                           |                   |           |          |                  |                                |
| × friendly-scanner × sipsak × Elite                                                                                                    |                                                                           |                   |           |          |                  | ×                              |
| Geo Protection: Enabled                                                                                                    |                                                                           |                   |           |          |                  |                                |
| Policy: O Allow O Deny                                                                                                    |                                                                           |                   |           |          |                  |                                |
|                                                                                                    |                                                                           |                   |           |          |                  |                                |
| Countries:                                                                                                    |                                                                           |                   |           |          |                  |                                |
| Countries:                                                                                                    |                                                                           |                   |           |          |                  | *                              |
| Countries:                                                                                                    |                                                                           |                   |           |          | Version: 2023-11 | ▼<br>OUpdate DB                |
| Countries:                                                                                                    | IC Protection                                                             |                   |           |          | Version: 2023-11 | ♥<br>OUpdate DB                |
| Countries:<br>IP Geolocation by DB-IP<br>Additional Protection:                                                                                                    | NS Protection                                                             |                   |           |          | Version: 2023-11 | ♥<br>OUpdate DB                |
| Countries:<br>IP Geolocation by DB-IP<br>Additional Protection: IP TFTP Protection IP DN<br>Notifications: IP Enabled IP Send Daily                                                          | NS Protection                                                             | ery Attack        |           |          | Version: 2023-11 | Update DB                      |
| Countries:<br>IP Geolocation by DB-IP<br>Additional Protection:  TFTP Protection  DN<br>Notifications:  Enabled  Send Daily<br>Mail Recipients:                                              | NS Protection<br>Attack Summary 🕝 Send Log For Ev                         | ery Attack        |           |          | Version: 2023-11 | Update DB                      |
| Countries:<br>IP Geolocation by DB-IP<br>Additional Protection:  TFTP Protection  DN<br>Notifications:  Enabled  Send Daily<br>Mail Recipients:<br>× admin@sipprot.com × support@sipprot.com | NS Protection<br>Attack Summary 🕝 Send Log For Ev                         | ery Attack        |           |          | Version: 2023-11 | ♥<br>OUpdate DB                |
| Countries:<br>IP Geolocation by DB-IP<br>Additional Protection:  TFTP Protection  DN<br>Notifications:  Enabled  Send Daily<br>Mail Recipients:<br>× admin@sipprot.com × support@sipprot.com | NS Protection<br>Attack Summary 🛛 Send Log For Ev                         | ery Attack        |           |          | Version: 2023-11 | VUpdate DB                     |
| Countries:<br>IP Geolocation by DB-IP<br>Additional Protection: TFTP Protection IDN<br>Notifications: Enabled I Send Daily<br>Mail Recipients:<br>× admin@sipprot.com × support@sipprot.com  | NS Protection<br>r Attack Summary  ☑ Send Log For Ev                      | ery Attack        |           |          | Version: 2023-11 | OUpdate DB     X Save Settings |
| Countries:<br>P Geolocation by DB-IP<br>Additional Protection:  TFTP Protection DN<br>Notifications: Enabled Send Daily<br>Mail Recipients:<br>× admin@sipprot.com × support@sipprot.com     | NS Protection<br>Attack Summary Send Log For Ev<br>sipPROT v5.2.0 (build. | ery Attack        |           |          | Version: 2023-11 | OUpdate DB     X Save Settings |

### **Reporting Service**

Administrators can choose the type of reports they want to receive from sipPROT.

| Notifications: | Enabled | Send Daily Attack Summary | Send Log For Every Attack |
|----------------|---------|---------------------------|---------------------------|
|                |         |                           |                           |

The daily reports will provide a list of blocked attacks for the day along with some additional information. The administrators can navigate to the SERVERware GUI by clicking on the link in the report.

| sipPROT (192.168.55.13) Daily Firewall Report<br>Mon, 18 Sep 2023 |                |             |             |        |  |  |  |  |
|-------------------------------------------------------------------|----------------|-------------|-------------|--------|--|--|--|--|
| Attacker IP                                                       | Country        | Method      | Victim IP   | Blocks |  |  |  |  |
| 192.168.1.1                                                       | United States  | SIP Scanner | 10.0.0.1    | 50     |  |  |  |  |
| 192.168.1.5                                                       | Australia      | SIP Scanner | 10.0.0.5    | 25     |  |  |  |  |
| 192.168.1.7                                                       | India          | SIP Scanner | 10.0.0.7    | 45     |  |  |  |  |
| 192.168.1.9                                                       | Russia         | SIP Scanner | 10.0.0.9    | 55     |  |  |  |  |
| 10.0.0.2                                                          | Canada         | SIP Scanner | 192.168.1.2 | 30     |  |  |  |  |
| 172.16.0.1                                                        | Germany        | SIP Scanner | 192.168.1.3 | 20     |  |  |  |  |
| 10.0.0.4                                                          | United Kingdom | SIP Scanner | 192.168.1.4 | 40     |  |  |  |  |
| 10.0.0.6                                                          | France         | SIP Scanner | 192.168.1.6 | 35     |  |  |  |  |
| 10.0.0.8                                                          | Brazil         | SIP Scanner | 192.168.1.8 | 15     |  |  |  |  |

| 192.168.1.1 | China | SIP Scanner | 192.168.1.10 | 60                   |
|-------------|-------|-------------|--------------|----------------------|
|             |       |             |              | Generated by sipPROT |
|             |       |             |              |                      |

In case no attacks occurred that day, a notification like the one below will be sent out.

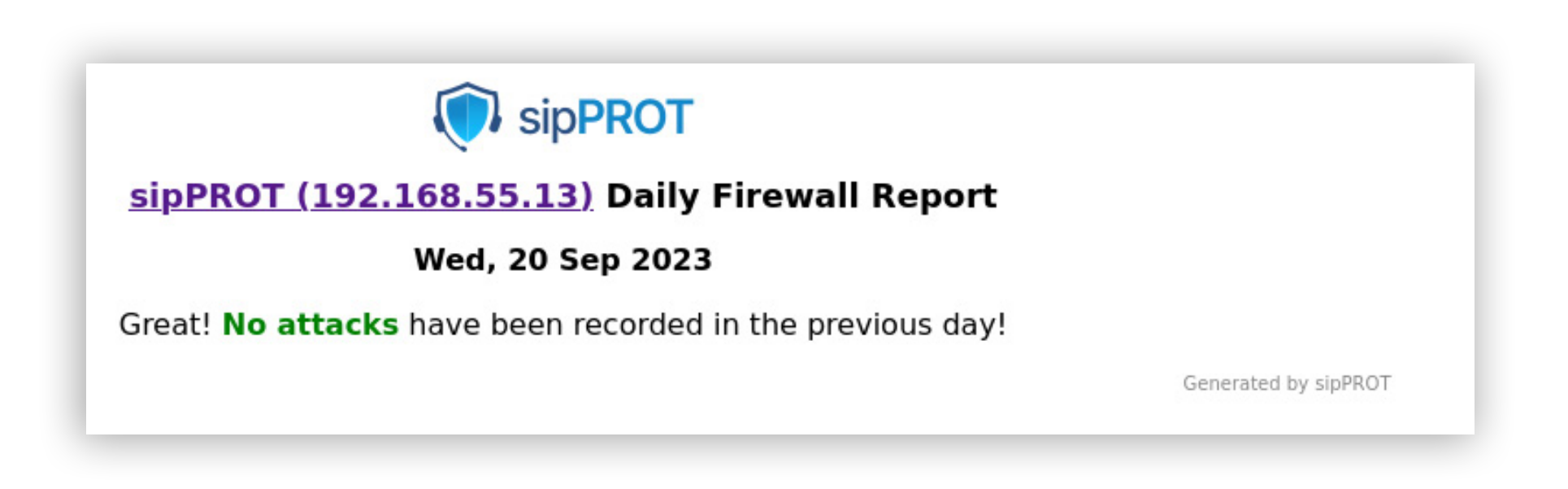

In the event of an ongoing attack on the system, sipPROT will notify the administrators immediately together with the attacker's and the victim's IP addresses, method of attack, as well as what actions were taken.

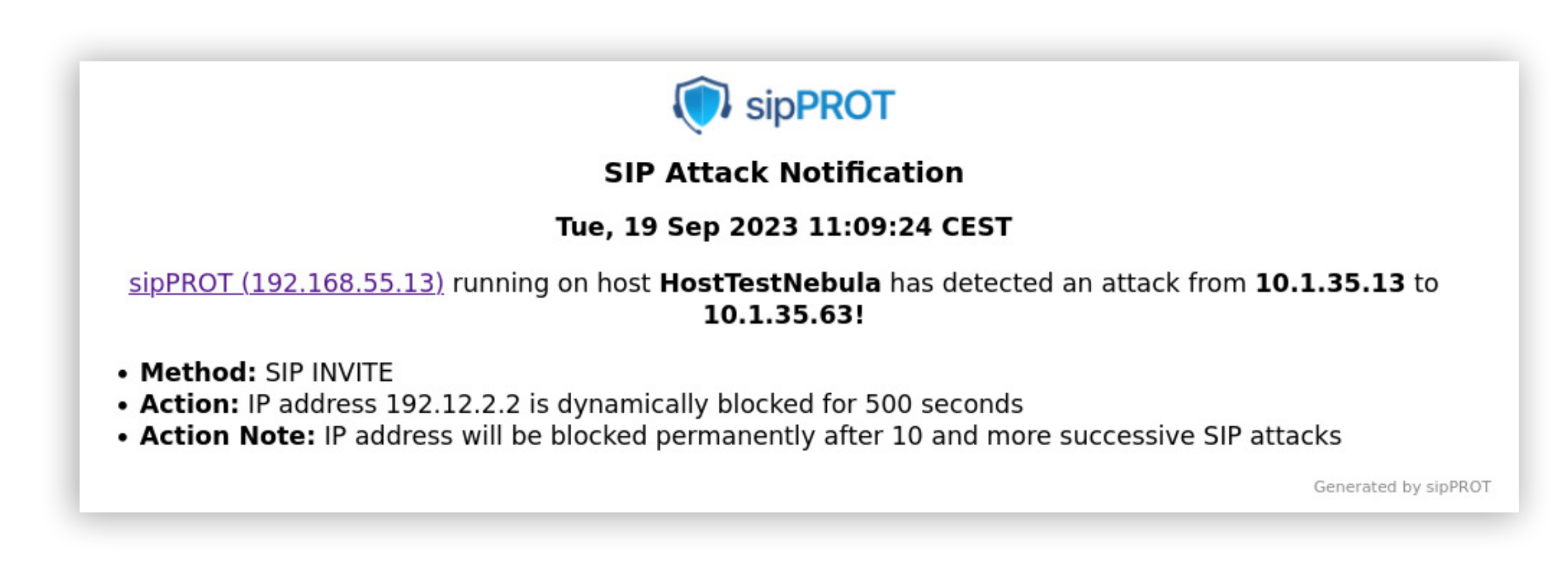

TFTP attacks will also prompt an email notification from sipPROT.

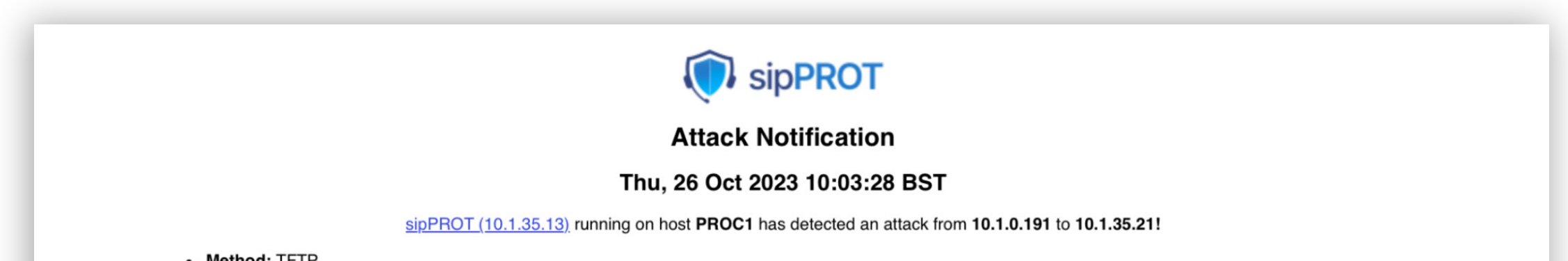

- Method: TFTP
- Action: TFTP requests from IP address 10.1.0.191 limited at 10/minute

Action Note:

Generated by sipPROT

### **Bug Fixes & Improvements:**

• Fixed a bug where sipPROT would block the country that the IP was accessing from.

Release Notes

# **CONTACT BICOM SYSTEMS TODAY** to find out more about our services

Bicom Systems (USA) 2719 Hollywood Blvd B-128 Hollywood, Florida 33020-4821 United States Tel: +1 (954) 278 8470 Tel: +1 (619) 760 7777 Bicom Systems (CAN) Hilyard Place B-125 Saint John, New Brunswick E2K 1J5 Canada Tel: +1 (647) 313 1515 Tel: +1 (506) 635 1135 Bicom Systems (UK) Unit 5 Rockware BC 5 Rockware Avenue Greenford UB6 0AA United Kingdom Tel: +44 (0) 20 33 99 88 00

#### **Bicom Systems (FRA)**

Fax: +1 (954) 278 8471

c/o Athena Global Services Telecom 229 rue Saint-Honoré – 75001 Paris Tel : +33 (0) 185 001 000 www.bicomsystems.fr sales@bicomsystems.fr

#### **Bicom Systems (ITA)**

Via Marie Curie 3 50051 Castelfiorentino Firenze Italy Tel: +39 0571 1661119 Email: sales@bicomsystems.it

#### **Bicom Systems (RSA)**

12 Houtkapper Street
Magaliessig
2067
South Africa
Tel: +27 (10) 0011390

#### email: sales@bicomsystems.com

#### **Follow us**

## **Dicom** s y s t e m s **F** in 0 **F** D

Copyright Bicom Systems 2024